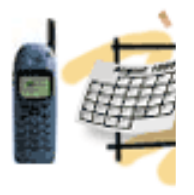

## Finish Setting Up **Liferay EXT Environment**

- **Repetition:**
- Liferay-Tomcat bundle •
- **MySQL DB Install** •
- Customize setenv.bat •
- Connect to DB •
- **Liferay EXT:** • Ant
- **Subversion** ٠
- **Tomcat Plugin** •
- **Get Portal Source** ٠
- **Customize Properties** ٠

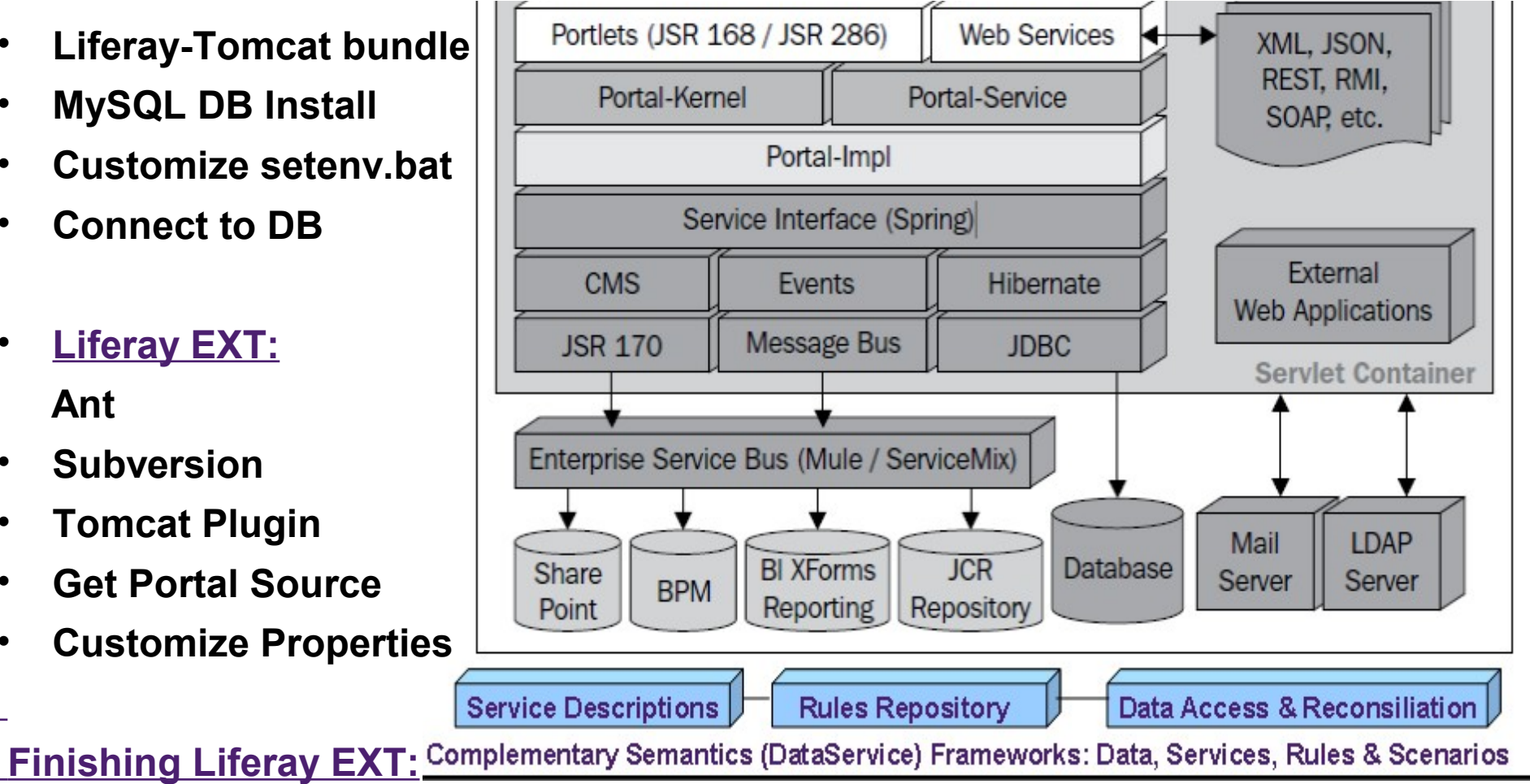

- Customize EXT Properties and Build EXT
- Start customizing Liferav

### dean@JavaSchool.com

## **Basic Components**

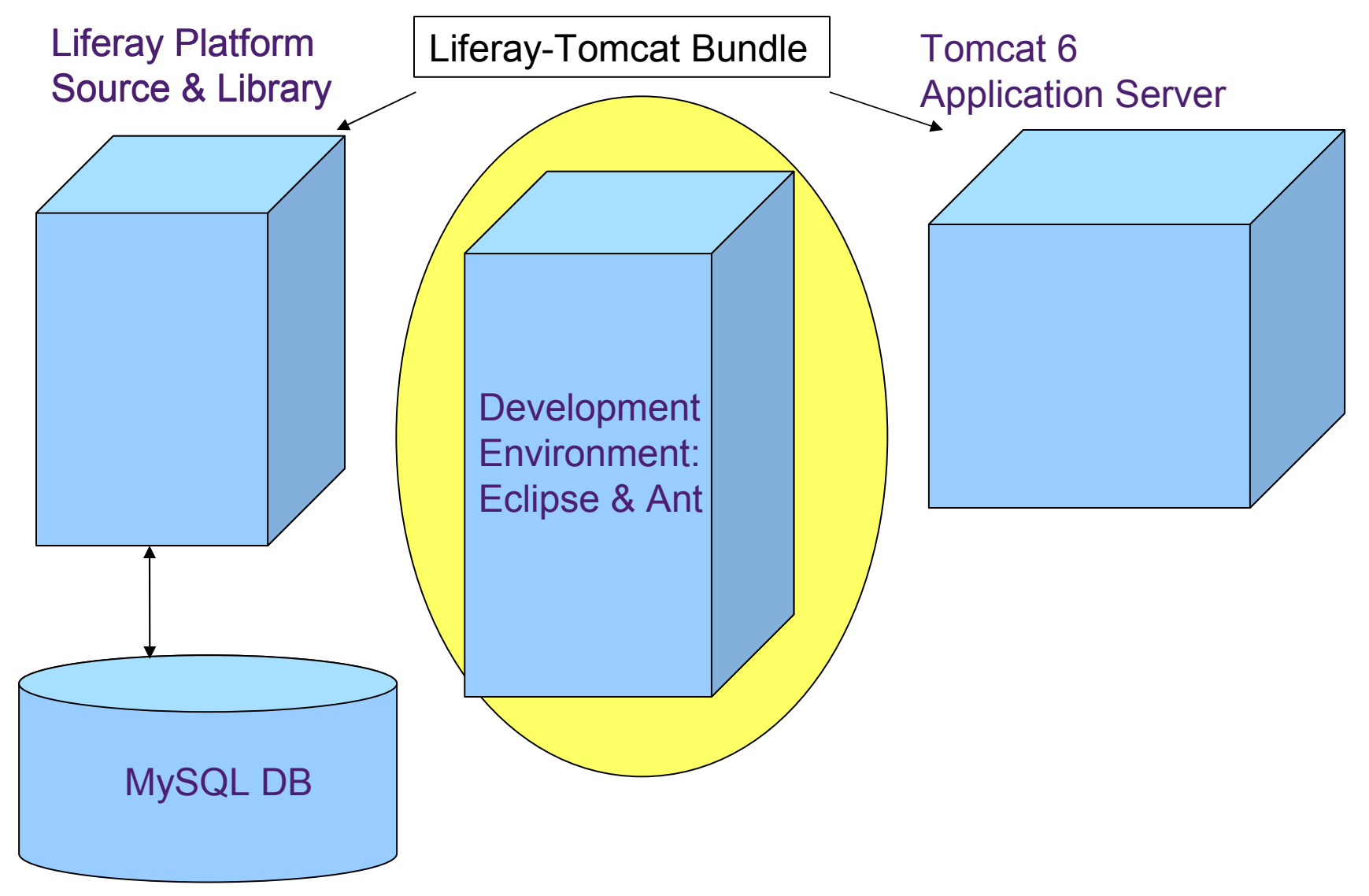

# Use SVN to Update the Source

🕺 😼 🖓 | 🎋 • 🕥 1/2 🗄 Ğ 🕶 🛛 📂 Synchronize with Commit... 🖹 Hierarch build.jeff.propertie 増 Package 🔁 Navigato 🛛 🔀 Update to HEAD  $\nabla$ 2 \$ Update to Version Create Patch... 🖅 🔂 ext app.server. Apply Patch... 🖻 📷 portal [portal/trunk] 🗄 🗁 🗁 benchmarks New Branch/Tag.... Go Into 🗄 🗁 🗁 bin 🍸 Merge.... Open in New Window 🗄 🗁 🗁 classes Switch to anothe 🗄 🦳 👉 definitions Copy 🗊 Show History 🗄 🕋 lib Paste 🗄 🦳 🔂 nbproject 🧤 Show Tree Confli 💢 Delete 🗄 🦳 portal-client how Properties Move... 🗄 🔚 portal-impl 📇 Show Revision Gr Rename... 🗄 🚮 portal-kernel Add to Version C 🗄 🚮 portal-service 🚵 Import... Add to syn:ignor 🗄 🕋 portal-web 🛃 Export . . . Set Property... Right-click on 🗄 🗁 🚮 sql Refresh 🗄 🗁 🚰 support-glassfis Revert... the Java project Close Project 🗄 🦳 support-maven Edit conflicts... Close Unrelated Projects 🗄 🗁 🚰 support-tomcat Mark Resolved ... 🗄 🗁 🗁 tools Validate Copy... 🗄 🗁 🚰 tunnel-web Show in Remote Systems view Export... 🗄 🚮 util-bridges Run As 🔚 Configure Branch 🗄 🕋 util-java Debug As 🗄 🕋 util-taglib Profile As Cleanup - 🌇 .classpath 4245 Team Disconnect... 💦 .project 210-4/ Compare With

Team - Update to HEAD

portal,

select

### dean@JavaSchool.com

## Check the PATH in System Variables

| Control Pane                                      | el\System                                  |                                         |                          |                                                                      |                                       |                                  |              |  |
|---------------------------------------------------|--------------------------------------------|-----------------------------------------|--------------------------|----------------------------------------------------------------------|---------------------------------------|----------------------------------|--------------|--|
| 🌀 🕞 🗸 Control Panel 🝷 System                      |                                            |                                         |                          | 👻 🚱 Search                                                           |                                       |                                  |              |  |
| File Edit Vie                                     | w Tools Help                               |                                         |                          |                                                                      |                                       |                                  |              |  |
| Tasks                                             |                                            | View basic information                  | n about y                | ironment ¥ariable                                                    | S                                     |                                  |              |  |
| Device Manager  Windows edition                   |                                            |                                         |                          | User variables for Jeff                                              |                                       |                                  |              |  |
| Remote settings System Properties                 |                                            | ties                                    | Variable                 |                                                                      |                                       | Value                            |              |  |
| System protection Computer Name                   |                                            | e Hardware Advanced                     | e Advanced System F PATH |                                                                      | D:\tools\apache-ant\bin;D:\jeesdk\bin |                                  |              |  |
| 🖉 . Advanced sv                                   |                                            |                                         | TEMP                     | %USERPROFILE%\AppData\Local\Temp<br>%USERPROFILE%\AppData\Local\Temp |                                       |                                  |              |  |
| Tou must be logged on as an Administrator to make |                                            |                                         | stor to make             | 117112                                                               | %UJERPROFILE %                        | , Appoara (Loca                  | i(remp       |  |
| Ed                                                | lit System Variable                        |                                         | ×                        | J                                                                    |                                       |                                  |              |  |
|                                                   |                                            |                                         |                          |                                                                      | New                                   | Edit                             | Delete       |  |
| 1                                                 | Variable name: Path                        |                                         |                          |                                                                      |                                       |                                  |              |  |
| \<br>\                                            | io\; <mark>d:\jdk\bin</mark> ;C:\Program f | rogram Files\MySQL\ System variables    |                          |                                                                      |                                       |                                  |              |  |
|                                                   | ,                                          |                                         |                          | Variable                                                             | Value                                 |                                  | <b></b>      |  |
|                                                   |                                            | ОК                                      | Cancel                   | OnlineServices                                                       | Online Services                       |                                  |              |  |
|                                                   |                                            |                                         |                          | OS                                                                   | Windows_NT                            |                                  |              |  |
| Go to Control Panel -                             |                                            |                                         |                          | Path                                                                 | C: (Windows(syste                     | M32)C:(WINDOV<br>CMD::/VBS::/VBE | /s;C:(       |  |
| Svetom Advan                                      |                                            | Deeeueu                                 |                          |                                                                      | ·                                     | 0.10,1100,1100                   | ,,           |  |
| System – Auvan                                    | Sustem star                                | necovery<br>tun sustem failure, and deb | ugging info              |                                                                      | New                                   | Edit                             | Delete       |  |
| Environment Va                                    | riables of the state                       | ap, system failure, and dep             |                          |                                                                      |                                       |                                  |              |  |
| and                                               |                                            |                                         |                          |                                                                      |                                       | or 1                             | Capcal       |  |
| Make sure that th                                 | ne PATH to vo                              | ur JDK/bin                              |                          |                                                                      |                                       |                                  |              |  |
| is included in the                                | - <b>, ,</b> -                             |                                         | Envi                     | onment Variables                                                     |                                       | Turar                            | nge settings |  |
| Windows Up                                        | date                                       |                                         |                          |                                                                      |                                       |                                  |              |  |
|                                                   | ment_variable                              | 35                                      |                          |                                                                      |                                       |                                  |              |  |
| Performance                                       |                                            | OK                                      | Cano                     | el Apply                                                             |                                       |                                  |              |  |

Build the Java Project EXT

1. Open the **Ant** view in the Eclipse IDE: - Window - Show View – Ant

Drag the build.xml file under the **/portal** to the **Ant** view

Double-click on the target *clean* in the **Ant** view.

- 2. Double-click on the target start
- 3. Double-click on the target *build-ext*

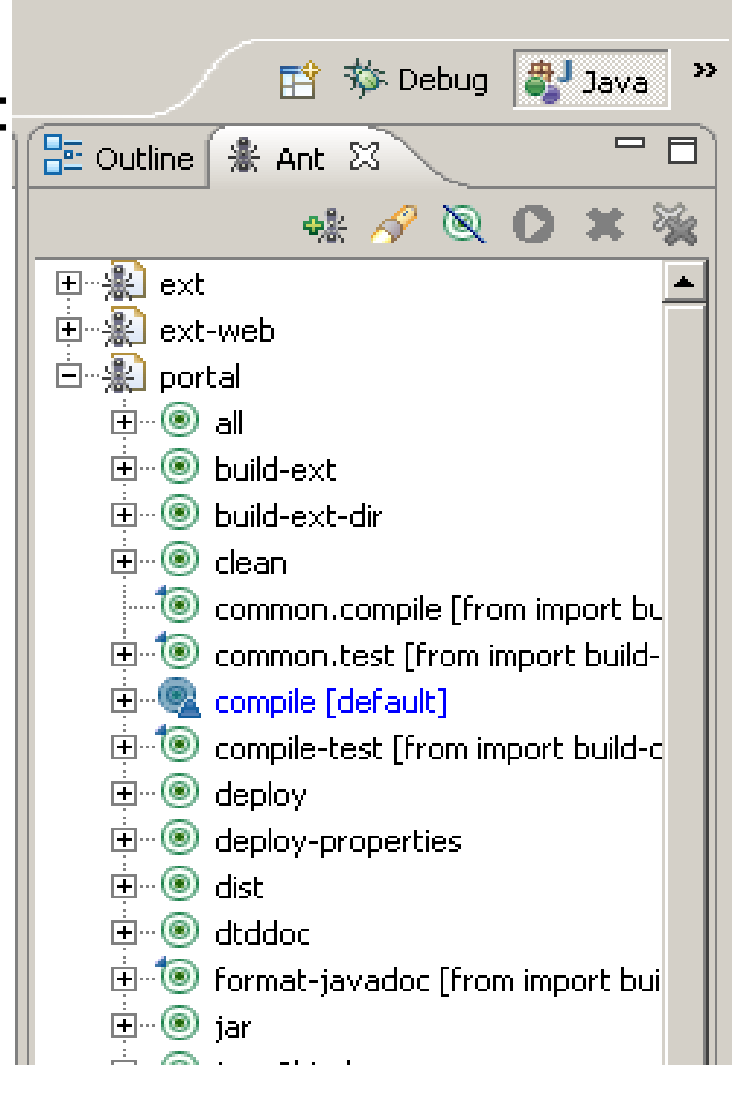

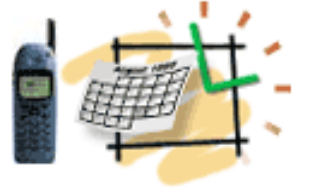

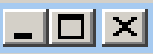

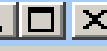

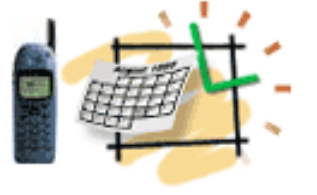

# Import EXT Source

- 1. Right-click on the **Navigator** view and select **Import...**
- 2. Select an import source: General - Existing Projects into Workspace
- The root directory:
  c:/liferay/workspace/ext
- Select ext
  (c:/liferay/workspace/ext).
- 5. Click on the Finish button.

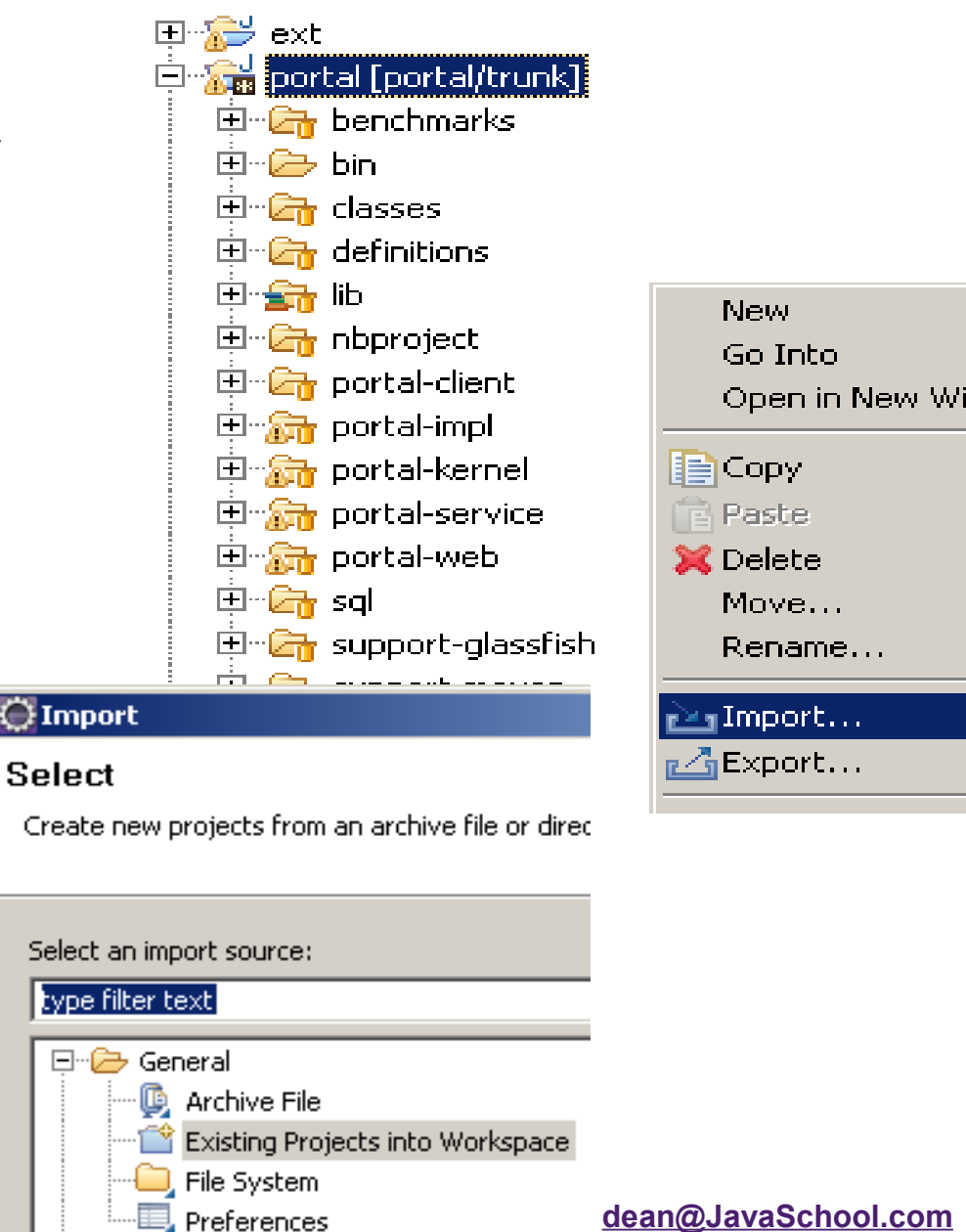

# Set portal-ext.properties

jdbc.default.driverClassName=com.mysql.jdbc.Driver jdbc.default.url=jdbc:mysql://localhost/lportal? useUnicode=true&characterEncoding=UTF-8&useFastDateParsing=false

jdbc.default.username=root jdbc.default.password=<u>train</u>

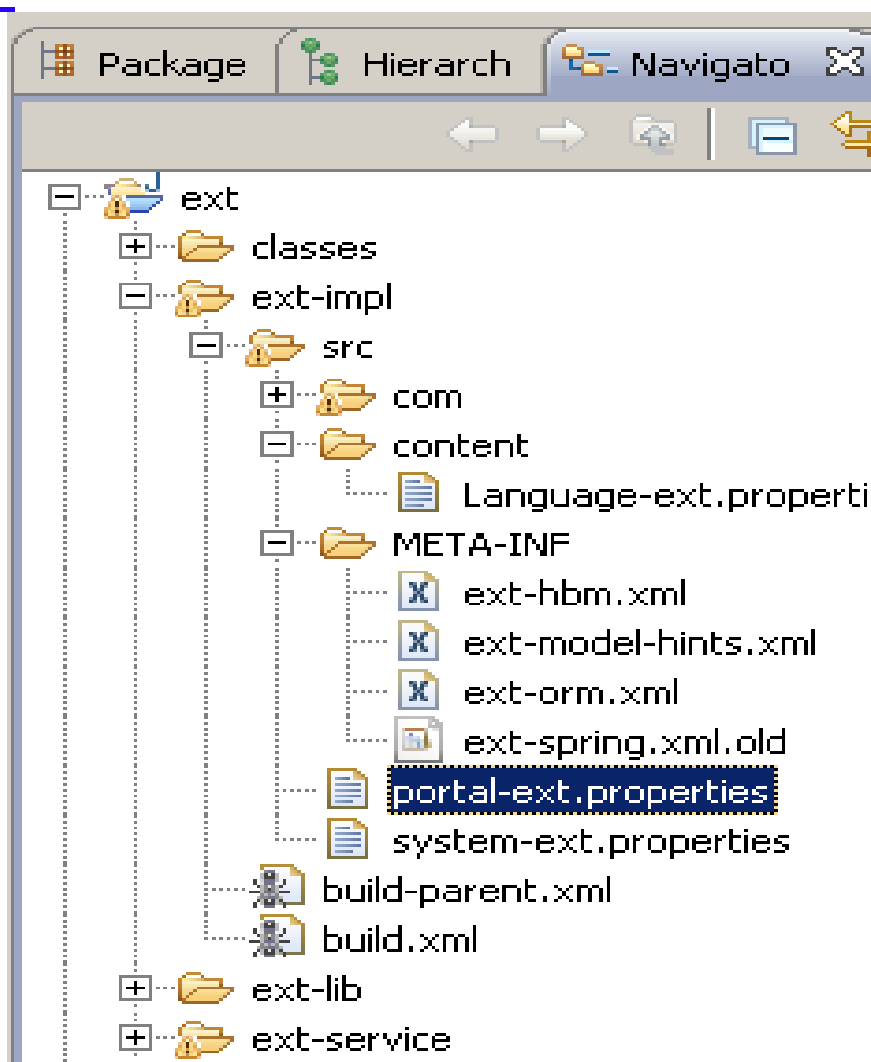

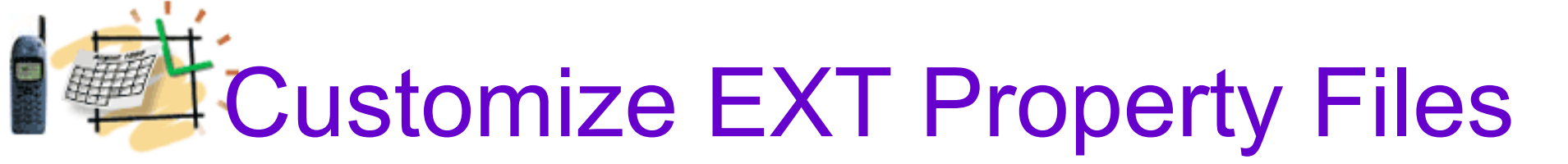

1. Copy the following files:

build.\${user.name}.properties

app.server.\${user.name}.properties)

from the /portal project to the /ext project

2. In the /ext project, open the file:

build.\${user.name}.properties

At the bottom, add the line:

lp.ext.dir=c:/liferay/workspace/ext

#### dean@JavaSchool.com

Clean and Deploy EXT project

Open the Ant view in the Eclipse IDE:
 Window - Show View – Ant

Drag the build.xml file under the **/ext** to the **Ant** view

- 2. Double-click on the target <u>*clean*</u> in the **Ant** view.
- 3. Double-click on the target *deploy*

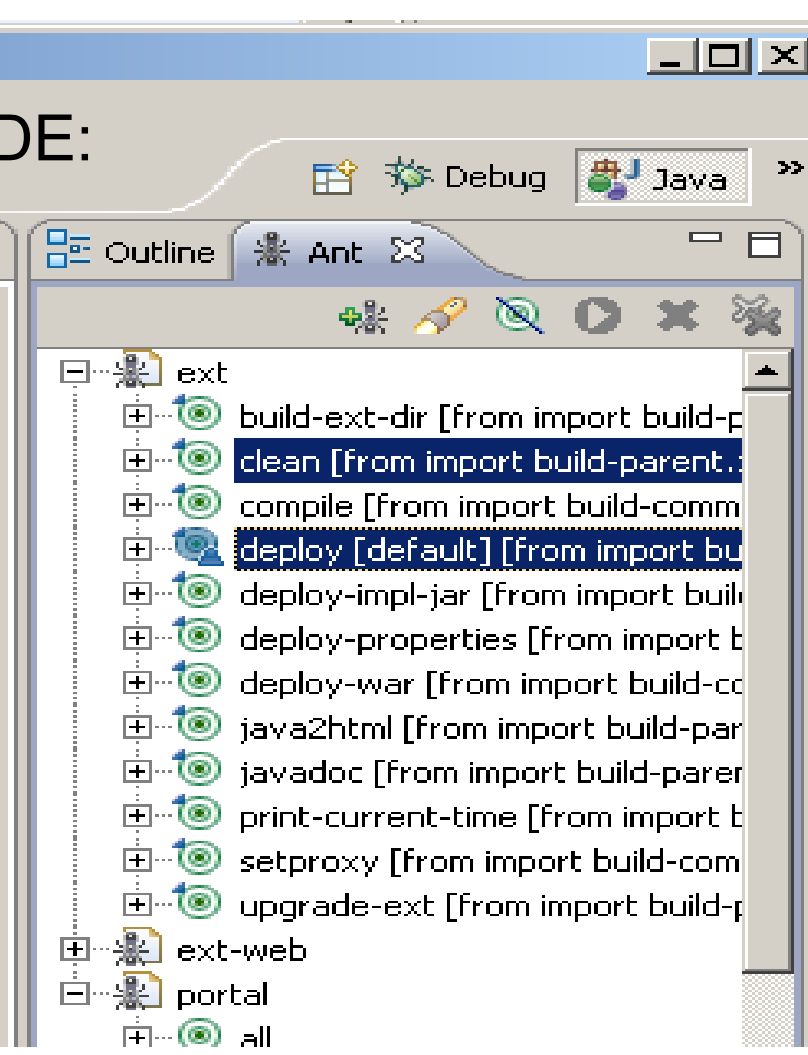

# Fast Deploy of Web Changes in the EXT project

For changes in the <u>ext/ext-web</u> For example, jsp, css, or images There is the **deploy-fast** method

Open the Ant view in the Eclipse IDE:
 Window - Show View – Ant

Drag the build.xml file under the **/ext/ext-web** to the **Ant** view

2. Double-click on the *deploy-fast* 

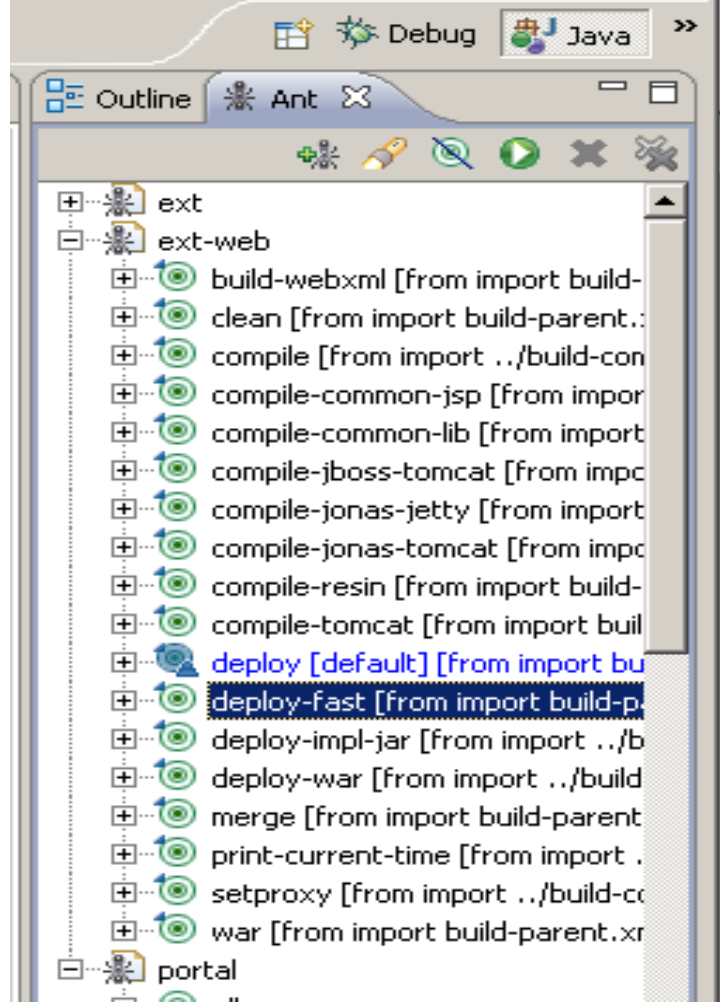

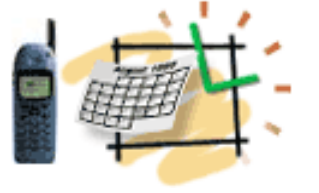

## **EXT Environment**

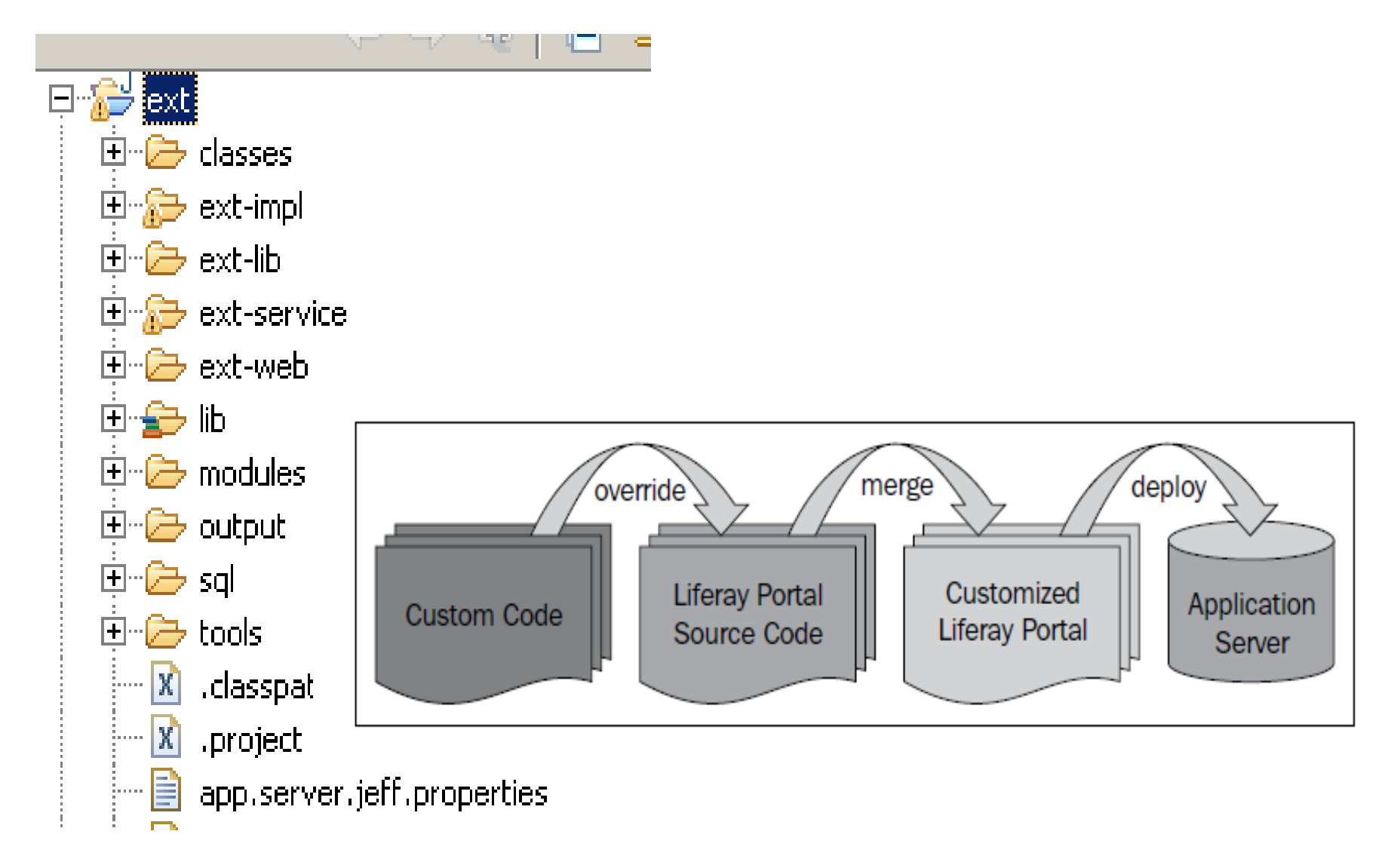

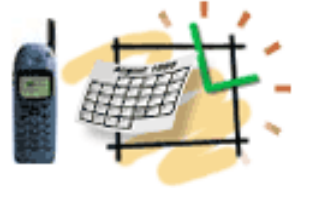

## **EXT Environment**

### What is EXT?

Ext is a wrapper for Liferay portal core source directories (that is, ext-impl/, ext-service/, and ext-web/).

EXT allows the users to develop on top of Liferay source

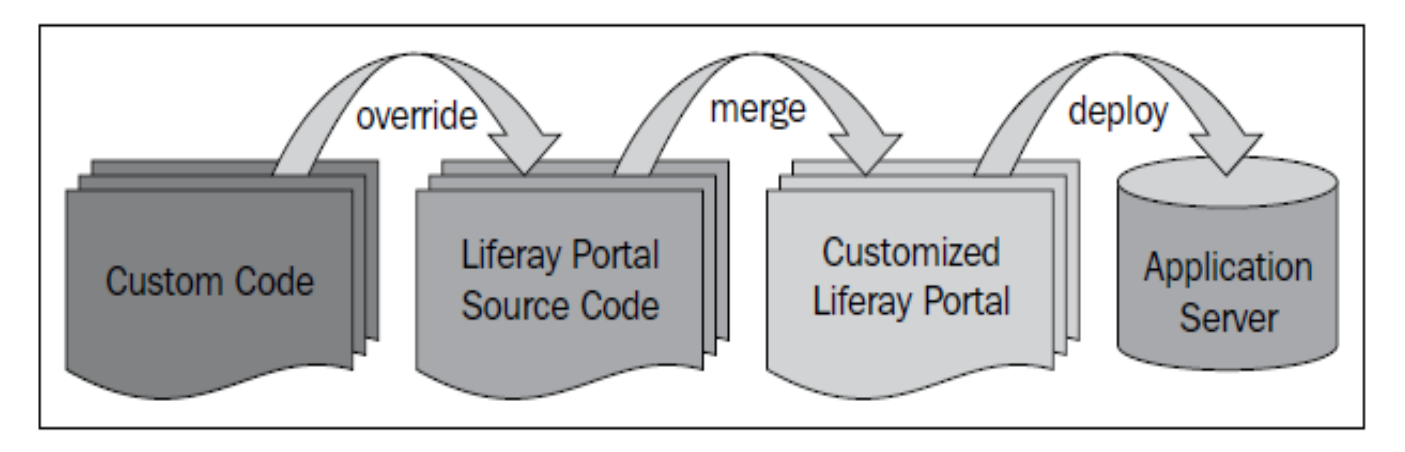

Check the Deployment and Start Liferay! Portal API Library Jars are deployed in the Tomcat6/lib/ext

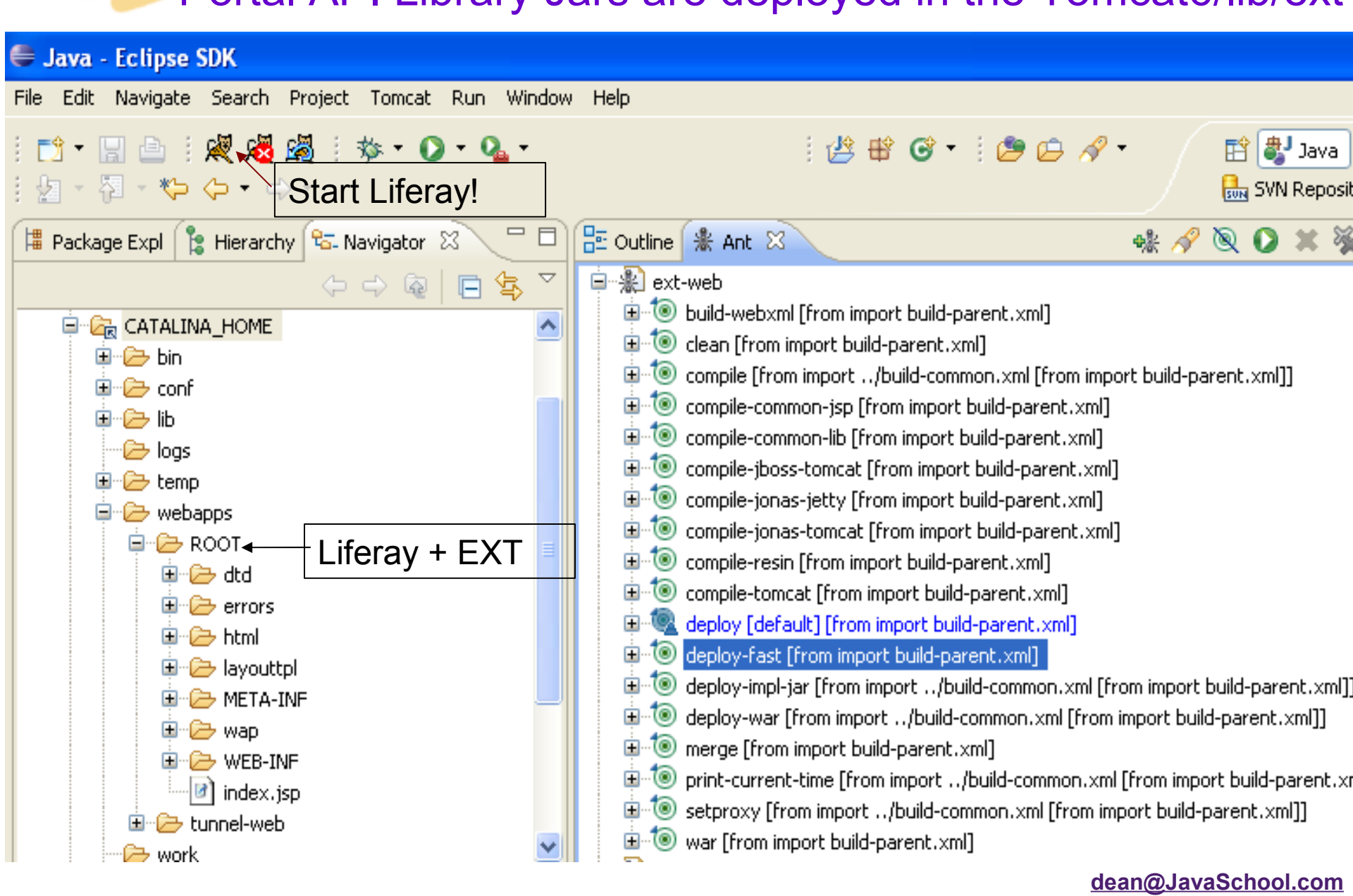

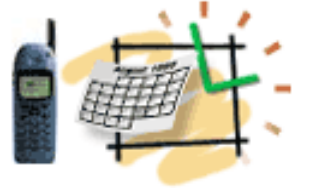

### Play with Portal and Portlets Recollect JSR 286 (Java Specification Request)

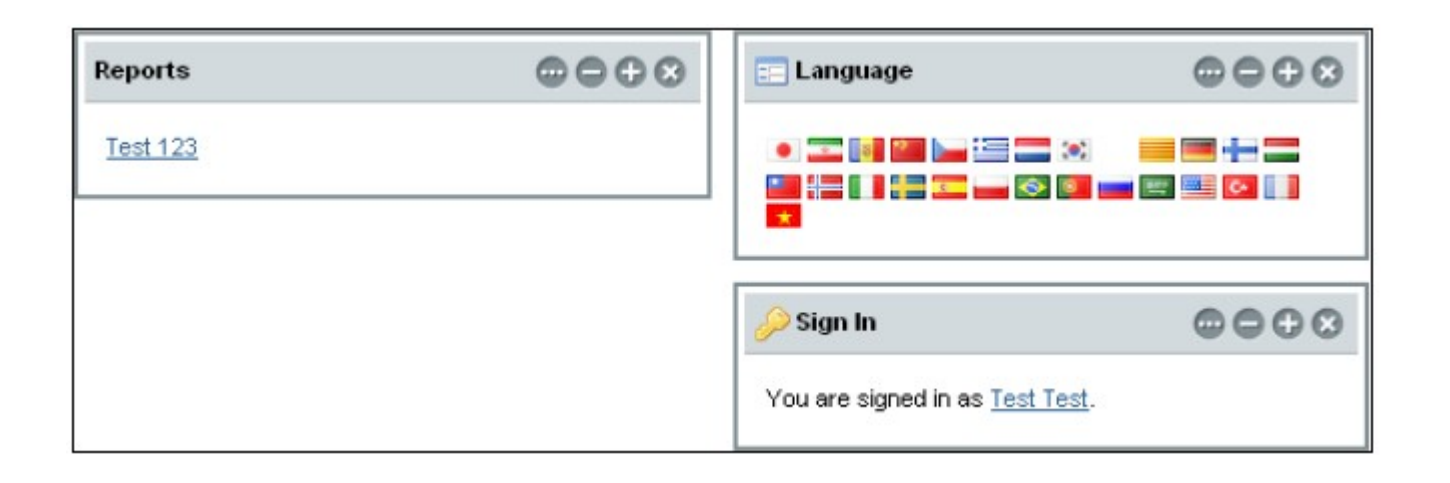

A Portlet is an application that presents a fragment of a portal page

A Portlet Container assembles the portlets into a portal page

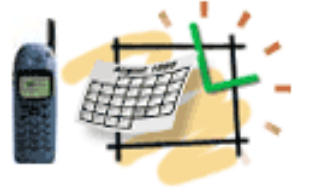

# Customize Liferay

Create the folder: /ext/ext-web/docroot/html/portlet/login Copy one file:

/portal/portal-web/docroot/html/portlet/login/login.jsp

То

### /ext/ext-web/docroot/html/portlet/login/login.jsp

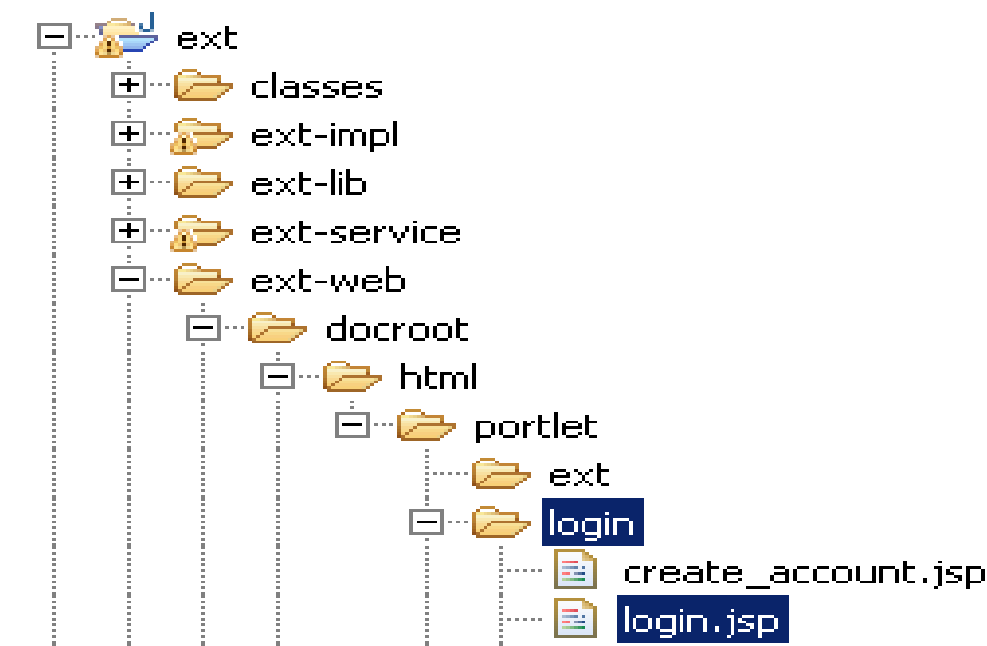

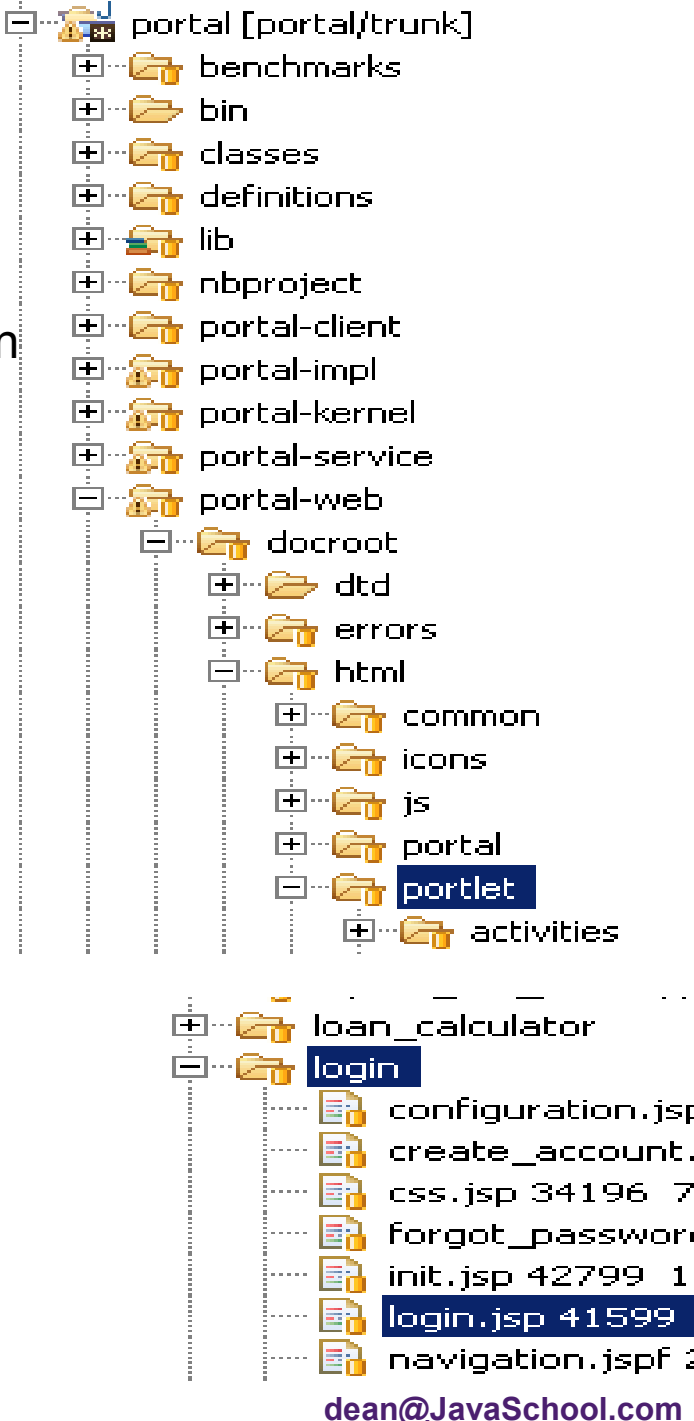

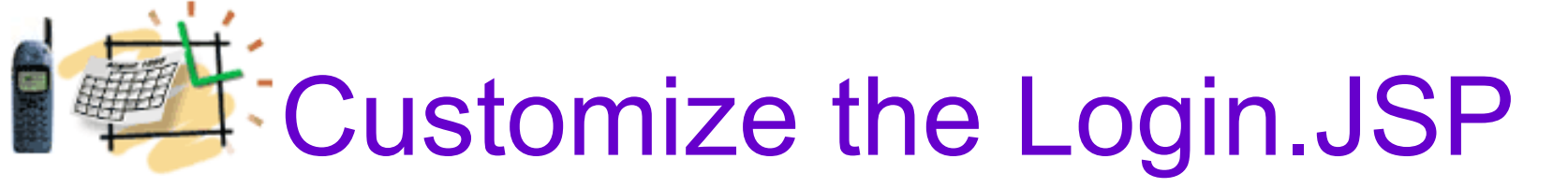

Double click and Open in Eclipse the file:

/ext/ext-web/docroot/portlet/login/login.jsp

Look at the Login screen, we'd like to change the login label to

"Enter your login information"

Find this line in the login.jsp source in Eclipse:

<aui:input label="<%= loginLabel %>" name="login" type="text" value="<%= login %>" />

**Replace this line with:** 

<aui:input label="<u>enter-your-login-information</u>" name="login" type="text" value="<%= login %>" />

Deploy-Fast, Start Liferay and check your updated Login screen: we are almost there :-) <u>dean@JavaSchool.com</u>

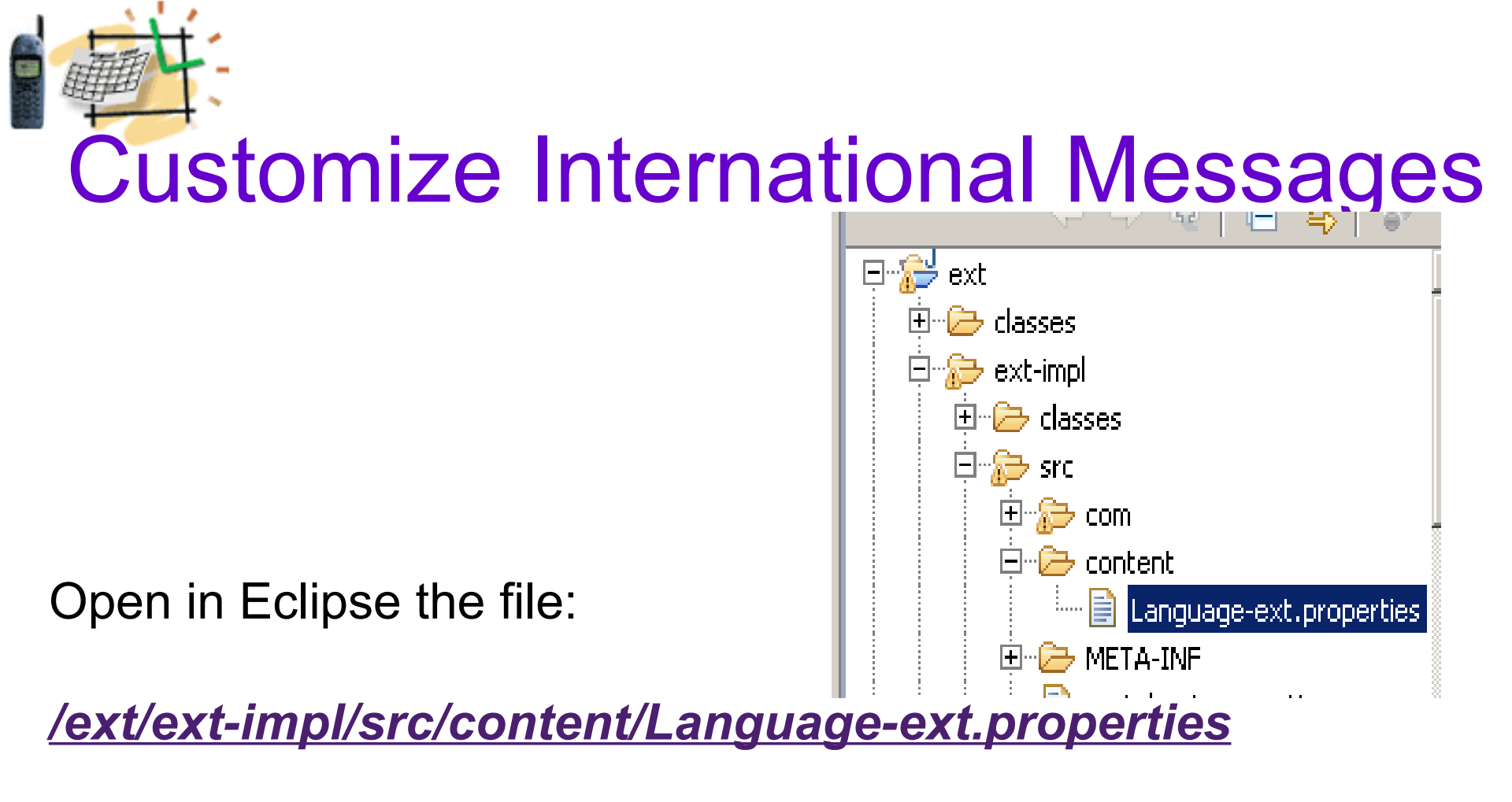

Add to the file this line:

enter-your-login-information=Enter your login information

Deploy-Fast, Start Liferay and check your updated Login

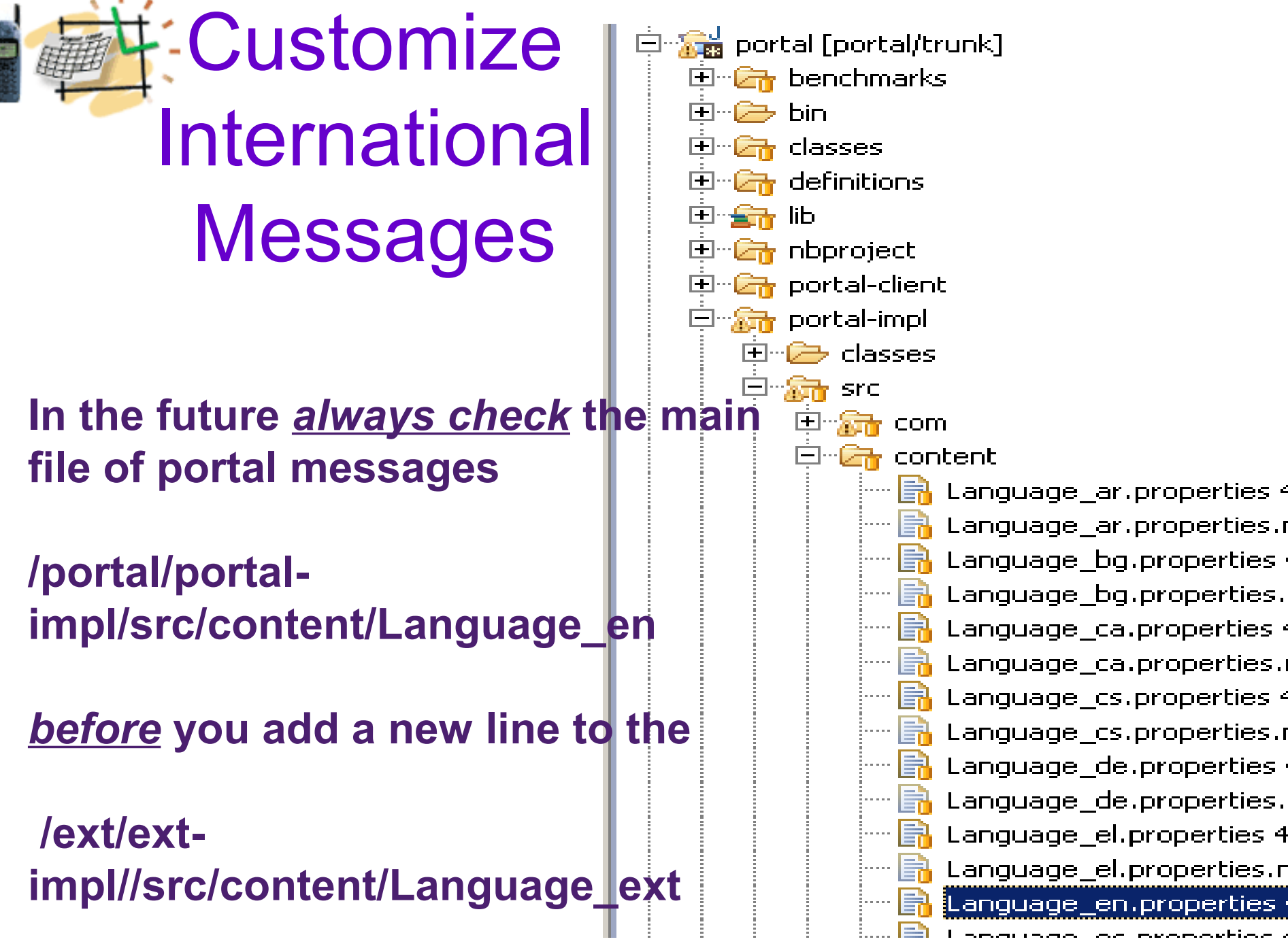

dean@JavaSchool.com

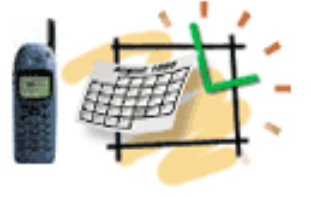

## Liferay Ext Setup Summary

- What did we do first?
- Next?
- Next?

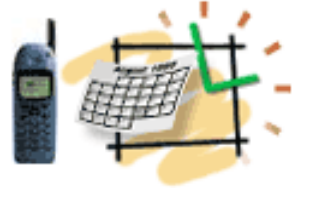

## **Liferay Setup Summary**

- What we did first?
  - Liferay-Tomcat bundle install
- Next?
- MySQL and Tools
- Next?
  - EXT Environment